## **Üsküdar University IPHONE / İPAD Wireless Connection Settings**

We list the wireless ports in our phone. In my next step we choose uskudar.edu.tr link.

In the User Name and Password section of the window from the symmetry:

STUDENTS: User Name: T.C IDENTITY NUMBER Password: STUDENT NUMBER

ACADEMIC AND ADMINISTRATIVE STAFF: User Name: uskudar/name.lastname Password: T.C Identity Number

Entrance information is made in the form of. After entering the information, click on the ACCEPT button in the window below. Finally, the information screen is displayed showing that the connection has been made.

## Directed by ÜSKÜDAR UNIVERSITY KNOWLEDGE TECHNOLOGIES